## Theory of Knowledge Student Sites: 2014-2015

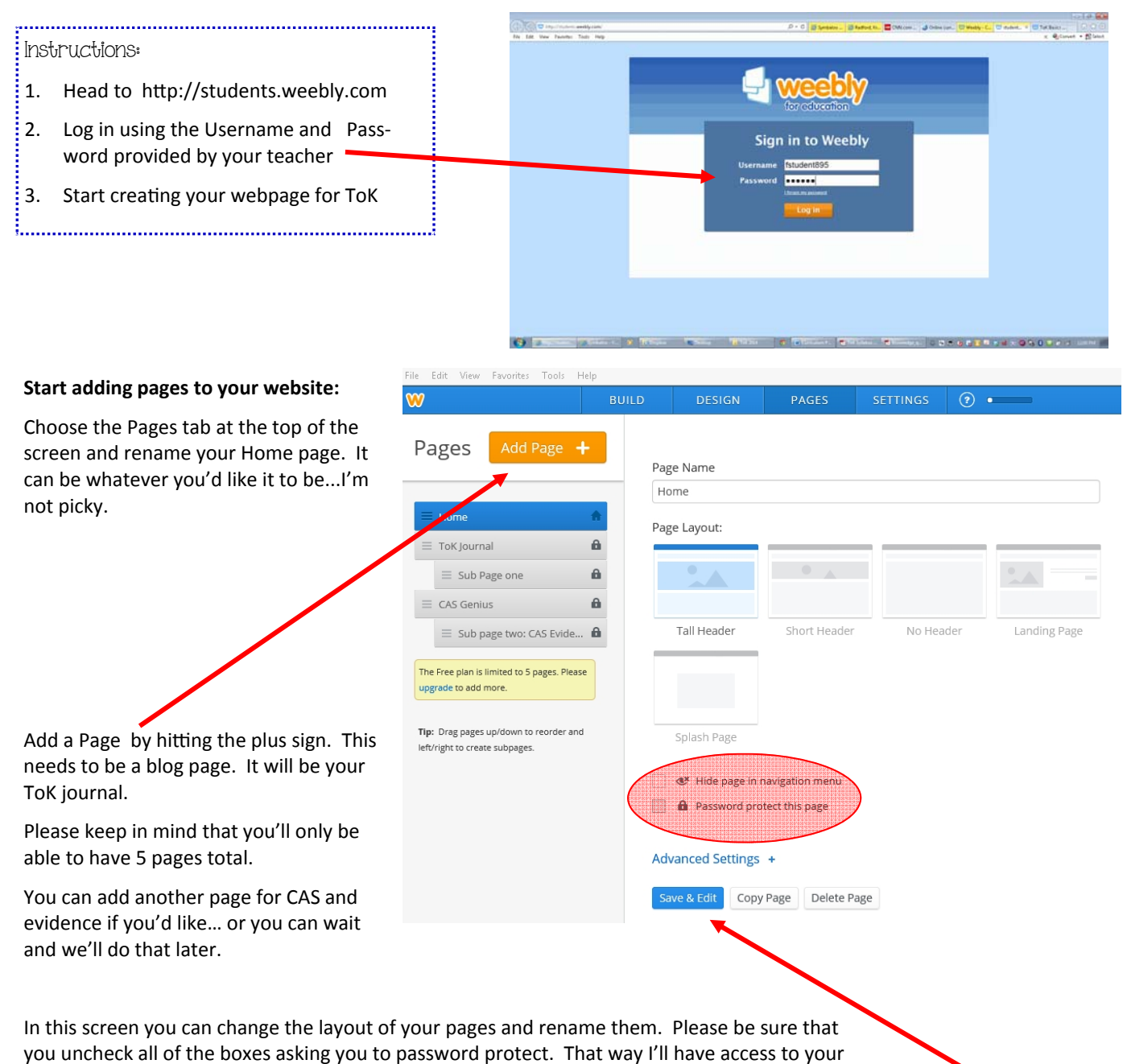

pages.

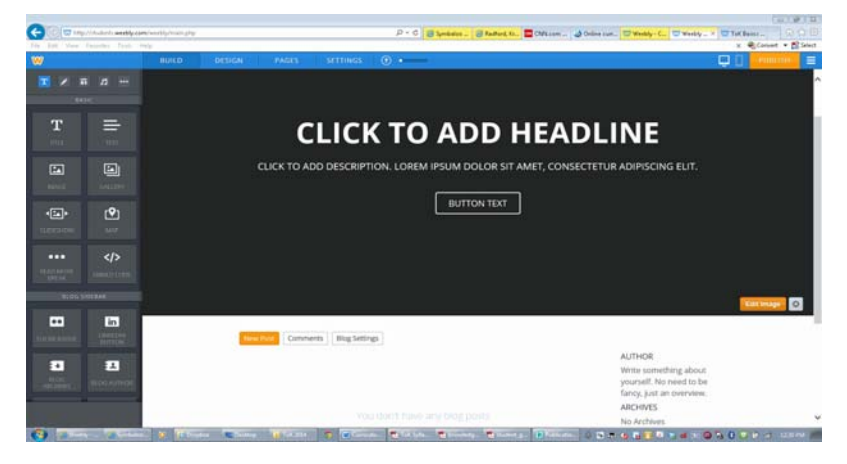

Choose to Save & Edit your pages. The site will take you directly to the last page you were working on. Once there, you can change your headlines, add content and start writing your journal entry.